# Flash工具/Web端烧录固件(无IDF开发环境)

## 方式一: Flash软件电脑上烧录(无 IDF 开发环境)

此固件适用于 ESP32 S3 WROOM N16R8

**注意:1)** v0.X.X\_ML307.zip 是 4G 版固件,默认WiFi版请下载 v0.X.X\_bread-compact-wifi.zip (x.x代表版本号)。

#### 2)本文档为固件烧录操作示例,烧录时建议烧录最新的固件版本。

安装 Flash 下载工具: https://www.espressif.com.cn/zh-hans/support/download/other-tools。

或者直接下载下面这个压缩包解压打开就是下载工具:

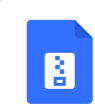

flash\_download\_tool\_3.9.7.zip

连接 ESP32 S3 开发板的 USB JTAG/serial 到电脑主机,运行 Flash 下载工具,使用 UART 模式把下载 解压后的 merged-binary.bin 烧录到地址 0x0 。

### 1. 准备工作

在Windows系统上,目前下载/烧录工具推荐Flash download\_tool 3.9.7版本,其他版本只要不是太旧也可使用。

下载后解压 flash\_download\_tool\_3.9.7\_1.zip 到硬盘自行指定目录即可,无需安装,进入目录直接 双击 flash\_download\_tool\_3.9.7.exe 即可运行。

```
注意,<mark>烧录工具也不要放在中文目录下</mark>,否则可能无法加载文件。
```

| 管理 flash_download_to<br>应用程序工具      |                       |      |           |
|-------------------------------------|-----------------------|------|-----------|
| Program (D:) > Program Files > flas | h_download_tool_3.9.7 | 5 v  |           |
| へ<br>名称                             | 修改日期                  | 类型   | 大小        |
| bin                                 | 2024/9/30 12:59       | 文件夹  |           |
| onfigure                            | 2024/9/30 13:01       | 文件夹  |           |
| dl_temp                             | 2024/9/30 13:02       | 文件夹  |           |
| doc                                 | 2024/6/7 17:30        | 文件夹  |           |
| logs                                | 2024/9/30 13:04       | 文件夹  |           |
| secure                              | 2024/3/19 14:45       | 文件夹  |           |
| 🛟 flash download tool 3.9.7.exe     | 2024/6/7 20:42        | 应用程序 | 20.208 KB |

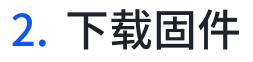

### (1) 下载并解压

烧录的BIN文件请到QQ群公告中下载(保持最新版本和全部releases)。

下载地址: https://github.com/78/xiaozhi-esp32/releases

国内源码: Ev1.4.6 小智AI终端最新版本固件下载

注意:如果打不开Github也可到QQ群文件中下载对应的版本,下载后存放在我的电脑本地硬盘上时,路径建议不要包含中文字符,否则可能无法加载烧录。

下图示仅为示例参考,具体操作时请下载最新的固件版本。

**请根据你使用的开发板及外设模块情况,选择对应的版本下载固件**到电脑本地硬盘上。

**注意:**默认的为面包板固件(自行购买ESP32s3-WROOM-1/1U-N16R8 开发板及模块组装的,按接线 方案,使用面包板、杜邦线或自行焊接的),默认选择 WIFI版本,如果加装的ML307R(AT)4G模块 的,请选择 ML307版本。

面包板wifi产品对应: vx.x.x\_bread-compact-wifi.zip

面包板4G版本对应 vx.x.x\_bread-compact-ml307.zip (vx.x.x表示版本号例如 v1.5.2 )

开发板/产品对应固件中文显示为拼音或对应英文(请注意),请参考下图<mark>:</mark>

**注意:** 具体请自行选择对应的固件程序烧录(vx.x.x表示版本号例如 v1.5.2 ),如果选错了程序可能无 法运行,屏幕也不显示。对于不了解的开发板详细请咨询卖家或上网搜索。

| 序号 | 开发板/产品类型                                                                          | 固件BIN程序包(vx.x.x表          |
|----|-----------------------------------------------------------------------------------|---------------------------|
| 1  | 面包板新版接线(WIFI)0.91OLED(44或42引脚esp32s3-wroom-1开发板)<br>BOARD_TYPE_BREAD_COMPACT_WIFI | vx.x.x_bread-compact-w    |
| 2  | 面包板新版接线(WIFI)+LCD(44或42引脚esp32s3-wroom-1开发板)<br>BOARD_TYPE_BREAD_COMPACT_WIFI_LCD | 请自行根据LCD屏幕分辨 <sup>፯</sup> |
| 3  | 面包板新版接线(ML307 AT)<br>BOARD_TYPE_BREAD_COMPACT_ML307                               | vx.x.x_bread-compact-m    |
| 4  | ESP BOX 3 (乐鑫)<br>BOARD_TYPE_ESP_BOX_3                                            | vx.x.x_esp-box-3.zip      |
| 5  | Kevin Box 1<br>BOARD_TYPE_KEVIN_BOX_1                                             | vx.x.x_kevin-box-1.zip    |
| 6  | Kevin Box 2<br>BOARD_TYPE_KEVIN_BOX_2                                             | vx.x.x_kevin-box-2.zip    |
| 7  | Kevin C3<br>BOARD_TYPE_KEVIN_C3                                                   | vx.x.x_kevin-c3.zip       |
| 8  | <b>Kevin SP V3开发板</b><br>BOARD_TYPE_KEVIN_SP_V3_DEV                               | vx.x.x_kevin-sp-v3.zip    |
|    | 立创.实比派FCD37_C3开发板                                                                 |                           |

| 9  | BOARD_TYPE_LICHUANG_DEV                                                                     | vx.x.x_lichuang-dev.zip     |
|----|---------------------------------------------------------------------------------------------|-----------------------------|
| 10 | <mark>立创・实战派ESP32-C3开发板</mark><br>BOARD_TYPE_LICHUANG_C3                                    | vx.x.x_lichuang-c3-dev.z    |
| 11 | 神奇按钮 Magiclick_2.4<br>BOARD_TYPE_MAGICLICK_2P4                                              | vx.x.x_magiclick-2p4.zip    |
| 12 | 神奇按钮 Magiclick_C3<br>BOARD_TYPE_MAGICLICK C3                                                | vx.x.x_magiclick-c3.zip     |
| 13 | M5Stack CoreS3<br>BOARD_TYPE_M5STACK CORE S3                                                | vx.x.x_m5stack-core-s3.z    |
| 14 | AtomS3 + Echo Base<br>BOARD_TYPE_ATOMS3_ECHO_BASE                                           | vx.x.x_atoms3-echo-bas      |
| 15 | AtomS3R + Echo Base<br>BOARDTYPE_ATOMS3R_ECHO_BASE                                          | vx.x.x_atoms3r-echo-bas     |
| 16 | AtomMatrix+ Echo Base<br>BOARDTYPE ATOMMATRIX ECHO BASE                                     | vx.x.x_atommatrix-echo      |
| 17 | <b>虾哥 Mini C3</b><br>BOARD TYPE_XMINI_C3                                                    | vx.x.x_xmini-c3.zip         |
| 18 | <b>ESP32S3 KORV02 V3开发板</b><br>BOARDTYPEESP32S3_KORV02_V3                                   | vx.x.x_esp32s3-korvo2-v     |
| 19 | ESP-SparkBot开发板(坦克)<br>BOARD_TYPE_ESP SPARKBOT                                              | vx.x.x_esp-sparkbot.zip     |
| 20 | Waveshare ESP32-S3-Touch-AMOLED-1.8(微雪)<br>BOARD_TYPE_ESP32S3_Touch_AMOLED_1_8              | vx.x.x_esp32-s3-touch-a     |
| 21 | Waveshare ESP32-S3-Touch-LCD-1.85C<br>BOARD_TYPE_ESP32S3_Touch_LCD_1_85C                    | vx.x.x_esp32-s3-touch-lc    |
| 22 | Waveshare ESP32-S3-Touch-LCD-1.85<br>BOARD_TYPE_ESP32S3_Touch_LCD_1_85                      | vx.x.x_esp32-s3-touch-lc    |
| 23 | Waveshare ESP32-S3-Touch-LCD-1.46<br>BOARD_TYPE_ESP32S3_Touch_LCD_1_46                      | vx.x.x_esp32-s3-touch-lc    |
| 24 | LILYG0 T-Circle-S3<br>BOARD TYPE LILYGOTCIRCLE S3                                           | vx.x.x_lilygo-t-circle-s3.z |
| 25 | Movecall Moji 小智AI衍生版<br>BOARD TYPE MOVECALL MOJI ESP32S3                                   | vx.x.x_movecall-moji-es     |
| 26 | <b>正点原子DNESP32S3开发板</b><br>BOARD_TYPE_ATK_DNESP32S3                                         | vx.x.x_atk-dnesp32s3.zir    |
| 27 | <b>正点原子DNESP32S3-BOX</b><br>BOARD_TYPE_ATK_DNESP32S3_BOX                                    | vx.x.x_atk-dnesp32s3-bc     |
| 28 | 面包板新版接线(WIFI)0.96OLED屏(44或42引脚esp32s3-wroom-1开发<br>板)<br>BOARD_TYPE_BREAD_COMPACT_WIFI      | vx.x.x_bread-compact-w      |
| 29 | 面包板新版接线(ML307 AT)0.96OLED屏(44或42引脚esp32s3-wroom-1开<br>发板)<br>BOARD_TYPE_BREAD_COMPACT_ML307 | vx.x.x_bread-compact-m      |
|    | 嘟嘟开发板CHATX(wifi)                                                                            |                             |

| 30 | BOARD_TYPE_DU_CHATX                               | vx.x.x_du-chatx.zip       |
|----|---------------------------------------------------|---------------------------|
| 31 | <b>太极小派esp32s3</b><br>BOARD_TYPE_ESP32S3_Taiji_Pi | vx.x.x_taiji-pi-s3.zip    |
| 32 | 无名科技星智0.96<br>BOARD_TYPE_XINGZHI_Cube_OLED        | vx.x.x_xingzhi-cube-olec  |
| 33 | 无名科技星智1.54<br>BOARD_TYPE_XINGZHI_Cube_TFT         | vx.x.x_xingzhi-cube-tft.z |

**3)** 其他开发板或产品,没有默认支持的,直接烧录程序可能无法运行,需要修改程序源代码重新编译 去适配芯片引脚接口以及相关音频驱动等。(这些操作需要先搭建ESP-IDF开发环境,熟悉源代码后才 能修改编译,不在本文档中阐述。)

下图示例选择 v1.5.2-bread-compact-wifi.zip 版本固件,解压得到 merged-binary.bin 文件。

#### 具体操作时请下载最新的烧录固件版本。

| 4 days ago<br>78 √ v1.5.2 ~ e1e5387 Compare ▼ | <ul> <li>v1.5.2 Latest</li> <li>支持LCD屏幕的深色、浅色主题语音切换</li> <li>增加微信对话样式 (需编译固件开启)</li> <li>升级到 ESP-SR 2.0.2,提升语音性能</li> </ul> |         |            |
|-----------------------------------------------|----------------------------------------------------------------------------------------------------|---------|------------|
|                                               | <ul> <li>・ 开机时避免音量和屏幕亮度为0的情况</li> <li>・ 新増开发板 (ESP32-CGC)</li> <li>・ 修気芸工PUC</li> </ul>                                     |         |            |
|                                               | • 10复石 + 60G 注意: bread 开头的是面包板版本, ml307 是 4G 版固件。                                                                           |         |            |
|                                               | 烧录教程: <u>https://ccnphfhqs21z.feishu.cn/wiki/Zpz4wXBtdimBrLk25WdcXzxcn</u>                                                  | NS      |            |
|                                               | ▼Assets 48                                                                                                    |         |            |
|                                               | 𝔅v1.5.2_atk-dnesp32s3-box.zip                                                                                               | 2.43 MB | 4 days ago |
|                                               | 𝔅v1.5.2_atk-dnesp32s3.zip                                                                                                   | 2.46 MB | 4 days ago |
|                                               | 𝒱v1.5.2_atommatrix-echo-base.zip                                                                                            | 1.07 MB | 4 days ago |
|                                               | 𝔅v1.5.2_atoms3-echo-base.zip                                                                                                | 2.04 MB | 4 days ago |
|                                               | 𝔅v1.5.2_atoms3r-cam-m12-echo-base.zip                                                                                       | 1.46 MB | 4 days ago |
|                                               | 𝔅v1.5.2_atoms3r-echo-base.zip                                                                                               | 2.23 MB | 4 days ago |
|                                               | 𝒱v1.5.2_bread-compact-esp32-128x32.zip                                                                                      | 1.33 MB | 4 days ago |
|                                               | 𝒱v1.5.2_bread-compact-esp32-lcd.zip                                                                                         | 1.36 MB | 4 days ago |
|                                               | 𝒱v1.5.2_bread-compact-esp32.zip                                                                                             | 1.33 MB | 4 days ago |
|                                               | 𝔅v1.5.2_bread-compact-ml307-128x64.zip                                                                                      | 1.28 MB | 4 days ago |
|                                               | 𝒱v1.5.2_bread-compact-ml307.zip                                                                                             | 1.28 MB | 4 days ago |
|                                               | 𝔅v1.5.2_bread-compact-wifi-128x64.zip                                                                                       | 1.74 MB | 4 days ago |
|                                               | 𝒱v1.5.2_bread-compact-wifi.zip                                                                                              | 1.74 MB | 4 days ago |
|                                               | Øv1.5.2_df-k10.zip                                                                                                    | 2.46 MB | 4 days ago |
|                                               | 𝔅v1.5.2_du-chatx.zip                                                                                                    | 2.22 MB | 4 days ago |
|                                               | Øv1.5.2_esp-box-3.zip                                                                                                    | 2.45 MB | 4 days ago |
|                                               |                                                                                                    |         |            |

<mark>如果打不开Github网站,可以通过飞书最新固件下载文档附带的固件下载对应版本</mark>,(由于开发板文

件较多,不方便对照,之后Q群文件夹不在提供最新版本固件)。

最新固件地址: E小智AI终端最新版本固件下载

使用面包板插接开发板默认下载 WIFI版本,ML307为4G版本固件。

## 🖉 v1.5.2 小智AI终端最新版本固件下载

🧶 虾哥 🤹 surfer 🔰 今天修改

### v1.5.2 版本更新说明

- 支持LCD屏幕的深色、浅色主题语音切换
- 增加微信对话样式 (需编译固件开启)
- 升级到 ESP-SR 2.0.2, 提升语音性能
- 开机时避免音量和屏幕亮度为0的情况
- 新增开发板 (ESP32-CGC)
- 修复若干BUG

#### 烧录教程

■Flash工具/Web端烧录固件(无IDF开发环境)

#### 固件下载列表

注意: bread 开头的是面包板版本, ml307 是 4G 版固件, 128x64代表分辨率。

#### 固件对照表如下:

| 开发板/产品名称                                                                                  | 固件BIN程序包(vx.x.x表示版本号例如 v1.3.0)           |  |
|-------------------------------------------------------------------------------------------|------------------------------------------|--|
| 面包板新版接线 (WIFI) 0.910LED (44或42引脚<br>esp32s3-wroom-1开发板)<br>BOARD_TYPE_BREAD_COMPACT_WIFI  | v1.5.2_bread-compact-wifi.zip            |  |
| 面包板新版接线 (ML307 AT)<br>BOARD_TYPE_BREAD_COMPACT_ML307                                      | v1.5.2_bread-compact-ml307.zip           |  |
| 面包板新版接线 (WIFI) 0.96OLED屏 (44/42引脚<br>esp32s3-wroom-1开发板)<br>BOARD_TYPE_BREAD_COMPACT_WIFI | v1.5.2_bread-compact-wifi-<br>128x64.zip |  |

### (2) 复制.bin 文件到指定目录

把下载的 bin 固件压缩包文件解压,建议放到 flash download tool 软件bin目录下,<mark>请不要使用中文</mark> <mark>目录名,</mark>如下图示:

| ) > Pro | ogram Files → flash_downlo | oad_tool_3.9.7 > bin | ~   | Ū  |
|---------|----------------------------|----------------------|-----|----|
| 名称      | ^                          | 修改日期                 | 类型  |    |
| 🗋 m     | erged-binary.bin           | 2024/9/15 14:03      | BIN | 文件 |

### (3) 其他

其他 releases 固件版本以及源代码 Source code 文件在下方,自行根据需要选择下载。

### 3. 烧录固件/下载到开发板

到 Flash download\_tool\_3.9.7 解压后目录,双击运行 flash\_download\_tool\_3.9.7.exe 如下图示:

### 1) 下载设置

- (1) 芯片类型,选择 ESP32-S3
- (2) 工作模式,选择 Develop
- (3) 加载模式,建议选择 UART (备选USB模式,这里不做说明)

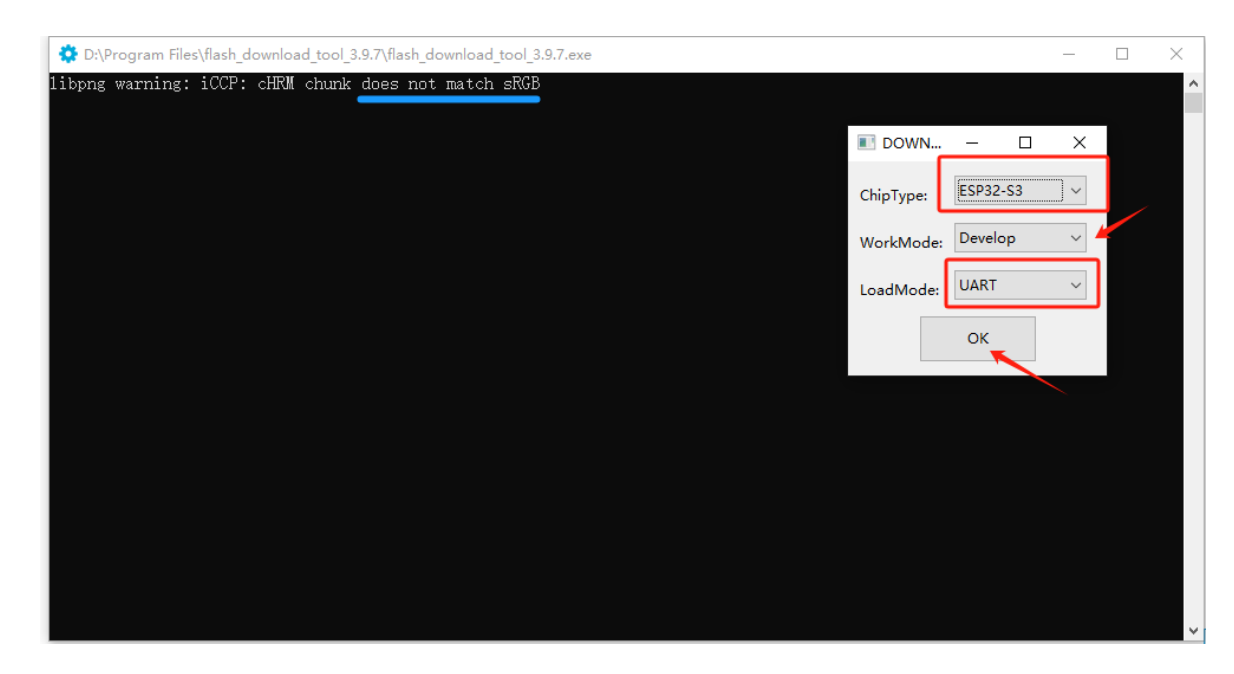

接口及sRGB等说明:

(1)开发板正面TypeC接口朝下时,右边的接口为 UART 接口(如下图示),左边的为USB接口,注 意不要接错了。

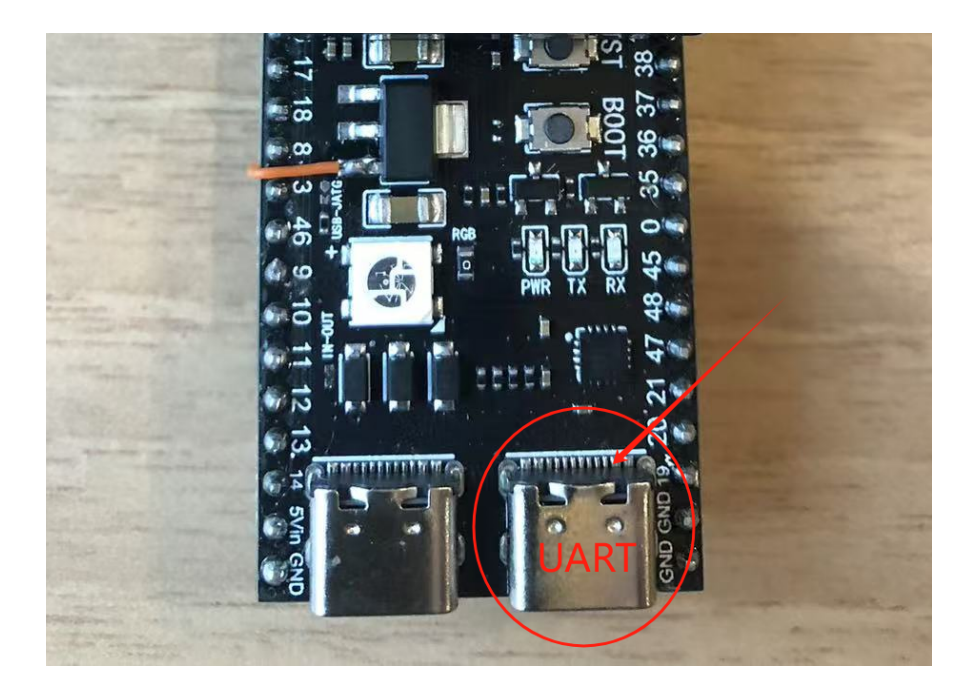

(2)如果你开发板上的sRGB灯的开关没有焊接上(部分厂商考虑可能有些人不需用到sRGB灯), Flash下载工具会识别不了而出现warning警告,不影响烧录,可先忽略,之后在用电洛铁短接即可 (见最下方图示位置2)。

### 2) 加载固件 & SPI下载设置

(1) 在第一行空白框上... 按钮,选择bin文件目录导入bin文件,如下图示:

|             |          | ^   |
|-------------|----------|-----|
| SPIDownload |          |     |
| (           | $\frown$ | _ ^ |

; 电脑 → Program (D:) → Program Files → flash\_download\_tool\_3.9.7 → bin

|                    | 修改日期            | 类型     |
|--------------------|-----------------|--------|
| imerged-binary.bin | 2024/9/15 14:03 | BIN 文件 |

(2)在导入bin文件选择框前面勾选中(一定要勾选),在bin文件选择框后面的输入框中填写 0x0 或 0x00 或 0 (表示下载到开发板存储器1区起始位置)

**注意:**如果你不把bin文件放到flash download tool 程序的bin目录下,放到电脑硬盘其他地方时,<mark>请</mark> 不要使用中文目录名</mark>,否则烧录程序加载bin文件会报错,将无法烧录。

(3) COM端口:先在桌面此电脑—》右键菜单属性—》设备管理器(右侧菜单)—》端口(COM和LPT)**点击展开**,查看插入的开发板对应的COM端口号,(不确定的请插拔一下开发板USB接口,看卸载和新识别的COM端口号就是要选择的COM端口号),即为FLASH DOWNLOAD TOOL在SPI下载是要设置的对应COM端口号。

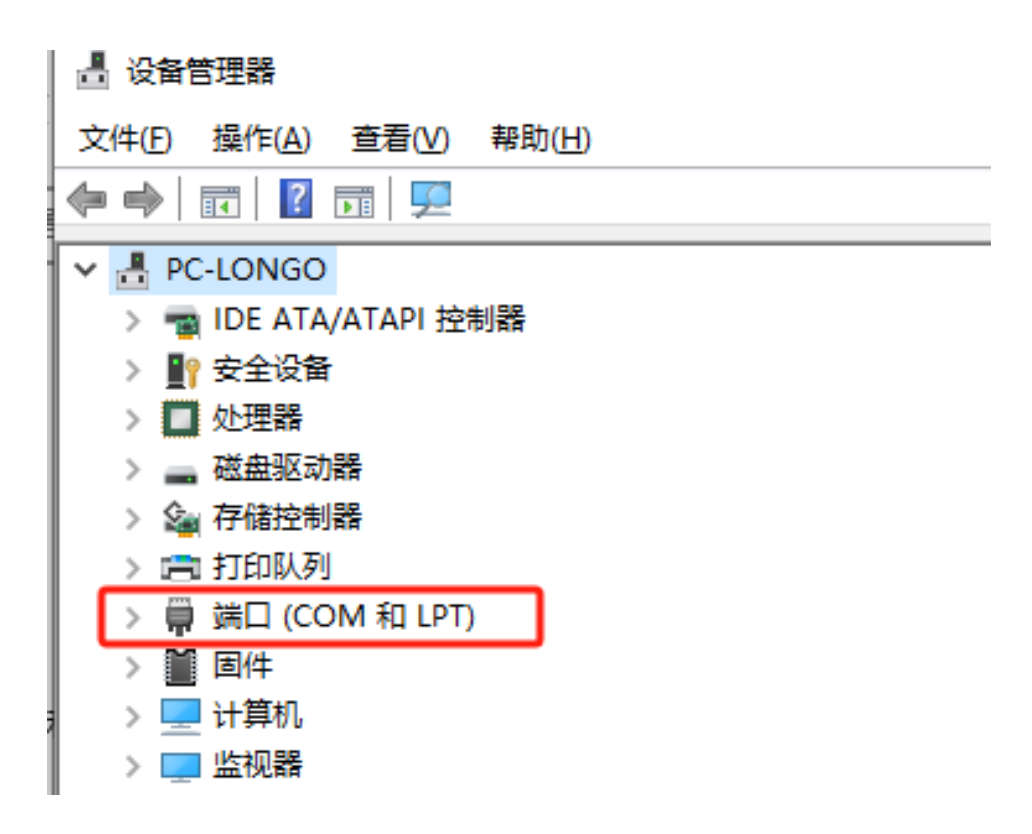

**注意:** ESP32S3开发板的COM串口一般是 CH340 或 CH343 芯片驱动的,带有 CH34 字样端口,或个 别 CP210 等芯片驱动的 ,也是UART端口。

下图示这里的 COM8端口 仅供参考,根据你的电脑上显示的COM端口来选择你的开发板端口,不一定是COM8,以你的电脑识别的COM端口为准。

| >                |    | IDE ATA/ATAPI 控制器                                                                               |
|------------------|----|-------------------------------------------------------------------------------------------------|
| >                | •  | 安全设备                                                                                            |
| >                |    | 处理器                                                                                             |
| >                | _  | 磁盘驱动器                                                                                           |
| >                | ۵  | 存储控制器                                                                                           |
| >                |    | 打印队列                                                                                            |
| ~                | Ŵ. | 端口 (COM 和 LPT)                                                                                  |
|                  |    | USB-Enhanced-SERIAL CH343 (COM8)                                                                |
|                  |    |                                                                                                 |
|                  |    | 🛱 通信端口 (COM1)                                                                                   |
| >                |    | ■ 通信端口 (COM1) ■ 固件                                                                              |
| >                |    | <ul> <li>■ 通信端口 (COM1)</li> <li>■ 固件</li> <li>计算机</li> </ul>                                    |
| ><br>><br>>      |    | <ul> <li>■ 通信端口 (COM1)</li> <li>■ 固件</li> <li>计算机</li> <li>监视器</li> </ul>                       |
| ><br>><br>>      |    | <ul> <li>通信端口 (COM1)</li> <li>固件</li> <li>计算机</li> <li>监视器</li> <li>键盘</li> </ul>               |
| ><br>><br>><br>> |    | <ul> <li>通信端口 (COM1)</li> <li>固件</li> <li>计算机</li> <li>监视器</li> <li>键盘</li> <li>其他设备</li> </ul> |

(3)其他:SPI速度SPEED 和SPI模式MODE 默认即可(不要选QOUT和DOUT),BAUD波特率可选 速度高一点的。

|    | ** 烧录的bin文件前面复选框一定要勾选! |          |            |          |
|----|------------------------|----------|------------|----------|
|    | ** COM端口号根据自己电脑设备管理器里  | 的COM端口选择 | (不一定是COM4, | 下图示此处只作演 |
| 示) | o                      |          |            |          |
|    |                        |          |            |          |

| ESP32S3 FLASH DOWNLOAD TOOL V3.9.7                                       |                                                                                            |         |                                             |                   | _                          |  | ×      |  |
|--------------------------------------------------------------------------|--------------------------------------------------------------------------------------------|---------|---------------------------------------------|-------------------|----------------------------|--|--------|--|
| SPIDownloa                                                               | SPIDownload                                                                                |         |                                             |                   |                            |  |        |  |
|                                                                          | ool_3.9.7\bin\                                                                             | merged- | binary.bi                                   | n<br><br><br><br> | 0<br>0<br>0<br>0<br>0<br>0 |  | ~      |  |
| SPIFlashConfi                                                            | g<br>CDL MODE                                                                              |         |                                             |                   | -                          |  |        |  |
| <ul> <li>40MHz</li> <li>26.7MHz</li> <li>20MHz</li> <li>80MHz</li> </ul> | <ul> <li>○ QIO</li> <li>○ QOUT</li> <li>◎ DIO</li> <li>○ DOUT</li> <li>○ FASTRD</li> </ul> |         | NotChgB<br>kSettings<br>ombineBi<br>Default | lin<br>;          |                            |  | ^      |  |
|                                                                          |                                                                                            |         |                                             |                   |                            |  | $\sim$ |  |
| DownloadPan                                                              | iel 1                                                                                      |         |                                             |                   |                            |  |        |  |
| IDLE<br>等待                                                               | *                                                                                          |         | Г                                           |                   |                            |  | ~      |  |
| START                                                                    | STOP                                                                                       | ERASE   | CON:                                        | CON               | <b>/</b> 14                |  | ~      |  |
|                                                                          |                                                                                            |         | BAUD:                                       | 230               | 400                        |  | ~      |  |
|                                                                          |                                                                                            |         |                                             |                   |                            |  |        |  |

(4)点击 START开始烧录,进度条开始出现,直到结束,状态显示 FINISH 完成。下载/烧录过程一般 几分钟到十来分钟。下载完成下图示:

| ESP32S3      | FLASH DOWNL                                      | OAD TOO              | DL V3.9.7                                                  |            | _                                                                                           |     | Х   |
|--------------|--------------------------------------------------|----------------------|------------------------------------------------------------|------------|---------------------------------------------------------------------------------------------|-----|-----|
| SPIDownlo    | ad                                               |                      |                                                            |            |                                                                                             |     |     |
|              | fig<br>SPI MODE<br>QIO<br>QOUT<br>DOUT<br>FASTRD | Dot                  | Dinary.bir<br>NotChgBi<br>CSettings<br>mbineBin<br>Default | in         | @<br>@<br>@<br>@<br>@<br>@<br>@<br>@<br>@<br>@<br>@<br>@<br>@<br>@<br>@<br>@<br>@<br>@<br>@ | Dx0 | < < |
| DownloadPa   | anel 1                                           |                      |                                                            |            |                                                                                             |     |     |
| FINISH<br>完成 | AP: 64E83357<br>BT: 64E83357                     | BE21 STA<br>BE22 ETH | 4: 64E83<br>HERNET:                                        | 357B       | E20                                                                                         |     | < > |
| START        | STOP                                             | ERASE                | COM:<br>BAUD:                                              | CON<br>115 | /14<br>2000                                                                                 | )   | ~   |
|              |                                                  |                      |                                                            |            |                                                                                             |     |     |

(5)烧录完成后,点击按钮上的 RST (Restart,如下图位置1)重启开发板,即可进入 WI-FI 配网模式,具体配网详细介绍见下一章。

配网和登记设备链接: E如何配置设备 Wi-Fi 和登记设备

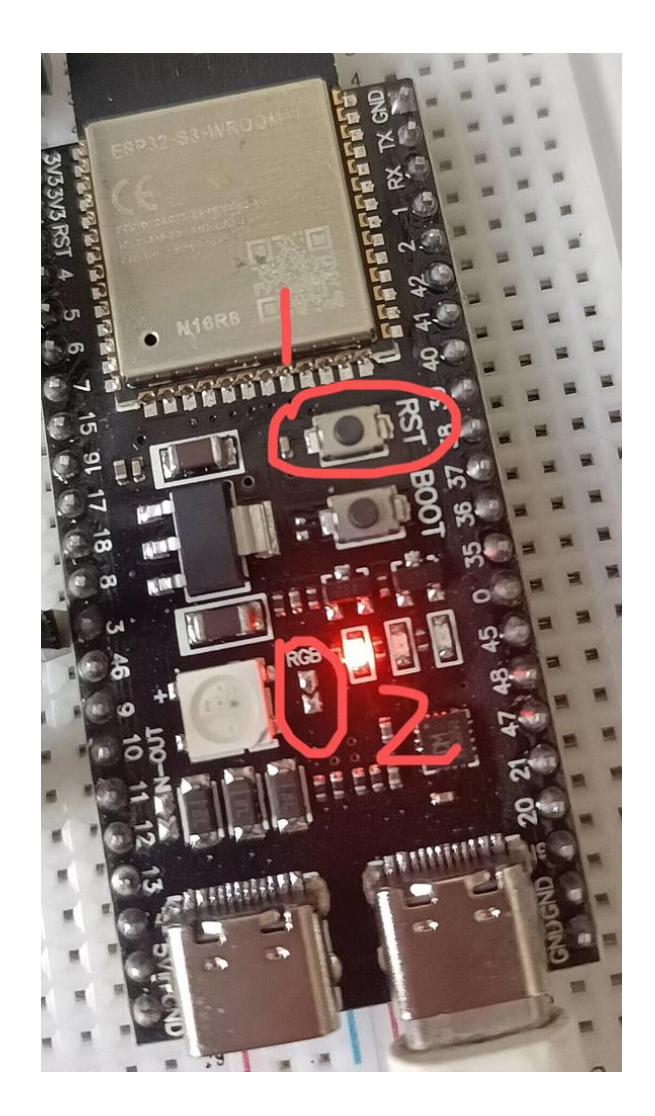

## 方式二: ESP-Launchpad 浏览器WEB端烧录

### 1. 准备工作

1) 准备好待烧录的ESP32S3开发板,具体请参考上文方式一中的下载固件段落中支持的开发板。

2)连接开发板的数据线(手机或开发板等配置的标准数据线,不能是那种2芯的普通电子产品用的 USB充电线)。

能上网的带USB接口的电脑台式机或笔记本。

3)请把ESP32S3开发板连接到电脑USB接口上(部分开发板需要打开电源开关),确保已经在电脑 ——右键属性——相关设置——设备管理器中,开发板已经被识别出COM串口。

如果没有找到COM端口,请检查数据线和开发板状态,并确认已经安装好串口桥芯片驱动程序(驱动 可以找卖家要或者自行上网搜索),如果不清楚是哪个COM端口,请参考方式一中的第3节插拔识别 等。 4)请使用主流的浏览器,如 谷歌 Chrome(已验证) ,微软 Edge(已验证) /IE 浏览器,或其他 webkit内核浏览器。烧录固件时尽量不使用电脑管理软件和杀毒软件。

### 2. 下载固件

把小智AI对应版本的固件,从公告迭代源码链接或**QQ群文件**中,下载到电脑硬盘上,解压出 bin 固件 文件备用。

**面包板组装小智AI终端**的用户默认请下载 WiFi 版 v0.X.X\_bread-compact-wifi.zip (x.x代表版本 号)。

<mark>请不要使用中文目录/路径</mark>,具体操作请参考上文中的方式一第2节。

开源固件及源码下载地址: https://github.com/78/xiaozhi-esp32/releases

以上github网址无法打开时,请到QQ群文件中下载对应版本的烧录固件。

### 3. 烧录固件/下载到开发板

### 1) 浏览器访问烧录网址

在线烧录网址: https://espressif.github.io/esp-launchpad/

如果看到没有下文,那是管理员可能在编辑,先点上面的链接研究一下。或等我写完。

本教程中使用的烧录网站是英文的,首页上面是烧录应用固件功能介绍,注意烧录新固件会覆盖 原有的固件。网站快速开始页面默认是烧录ESP-RainMaker的应用固件,不用去管,**我们直接切换到** DIY菜单页面。

| ▼ 🖋 ESP Launchpad × +                                                                                                    | - 🗆 X                                                                                                    |
|----------------------------------------------------------------------------------------------------|----------------------------------------------------------------------------------------------------|
| $\leftrightarrow$ $\rightarrow$ C $\simeq$ espressif.github.io/esp-launchpad/                                                                                                    | 🖏 🚖 😫 🗄                                                                                                    |
| Section ESPLAUNCHPAD                                                                                                    | Quick Start DIY Connect Console Settings About                                                                                                |
| ESP Launchpad helps you to flash the selected firmware in<br>Ensure you have connected your device to the serial USB p<br>Note : Once you flash your device, any earlier firmware wo | age onto your device.<br>ort. Click on the 'Connect' button in the top menu option, to connect to your attached device.<br>Id be overwritten. |
| Choose from some of ESP's pre-built, out-of-the                                                                                                    | box examples to flash and play                                                                                                    |

|                    |                                   | Application Configuration: |
|--------------------|-----------------------------------|----------------------------|
| Select Application | RainMaker_fan -                   | ESP-RainMaker applications |
|                    |                                   |                            |
| ESP Chipset Type   | ESP32 C ESP32C3 ESP32C6 ESP32S3 C |                            |
|                    |                                   |                            |
|                    |                                   |                            |
|                    |                                   |                            |

### 2) DIY页面连接 Connect 开发板COM串口

#### 操作步骤:

①请点击网站 DIY页面 右上方的 Connect 菜单(箭头位置1)。

②在**弹出层**上,**选中用户电脑上连接的开发板COM串口**,如下图示箭头位置2(USB Serial (COM12)-已配对),此处COM端口数字仅供参考,根据每个人开发板会有不同。

③在弹出层上,点击连接按钮授权,这样用户的开发板COM串口就被网站浏览器加载了。

| 🚿 ESP Launc | hpad × +                           |                                                                                            | -     |   | × |
|-------------|------------------------------------|--------------------------------------------------------------------------------------------|-------|---|---|
| → C         | espressif.github.io/esp-launchpad/ |                                                                                            | 🔄 🕁   | 2 | : |
| <b>%</b>    | espressif.github.io 想连接到串行端口       | Quick Start DIY Connect Console Settings                                                   | About |   |   |
|             | USB Senai (COM12) - BECXT          | 1                                                                                          |       |   |   |
| ESP         | 2                                  | ge onto your device.                                                                       |       |   |   |
| Ensu        |                                    | t. Click on the 'Connect' button in the top menu option, to connect to your attached devic | e.    |   |   |
| Note        |                                    | d be overwritten.                                                                          |       |   |   |
| Choc        | 3                                  | cal storage to flash and use.                                                              |       |   |   |
| Flash       | ⑦<br><u> 连接</u> <u> 取満</u>         | lected File                                                                                |       |   |   |
| 0x1000      | j                                  | 选择文件 merged-binary.bin                                                                     | ×     |   |   |
|             |                                    | Add File                                                                                   |       |   |   |

#### ④ 确认开发板COM串口被连接

开发板COM端口被浏览器连接后,网页会显示 Connected to device: ESP32-S3 字样,同时,菜单 Connect 会变为 Disconnect ,表示开发板COM端口连接成功。

| 7 ESP Launchpad 🐵 🗙 🕂                                                                                           |              |                    | -                   |
|----------------------------------------------------------------------------------------------------|--------------|--------------------|---------------------|
| C C espressif.github.io/esp-launchpad/                                                                          |              | $\frown$           | See 2               |
| Second ESPLAUNCHPAD                                                                                             | Duick Start  | Disconnect Console | €<br>Settings About |
| Connected to device: ESP32-S3<br>ESP Launchpad helps you to flash the selected firmware image onto your device. |              |                    |                     |
| Choose your own built firmware image from the local storage to fl                                               | ash and use. |                    |                     |
| Erase Flash                                                                                                    |              |                    |                     |
|                                                                                                    |              |                    |                     |

### 3)加载和设置对应版本 BIN 固件

#### 1) 网页加载对应的bin固件

点击 DIY页面中间位置的选择文件按钮(下图位置1),浏览到电脑上bin固件所在的文件夹,选中bin固件文件(下图位置2),再点击打开按钮(下图位置3),将 bin固件的加载到网页上。

| <b>0</b> 打开                  |                                        |                         |                     |          |        |                                       | ×   |          |
|------------------------------|----------------------------------------|-------------------------|---------------------|----------|--------|---------------------------------------|-----|----------|
| ← → 、 ↑ 📕 → 此                | 电脑 > Work (E:) > Hardware > Docs > xia | ozhi-esp32-0.9.8 > v0.9 | .8_bread-compact-wi | fi       | ~ Ū    | 在 v0.9.8_bread-compact                | . P |          |
| 组织 ▼ 新建文件夹                   |                                        |                         |                     |          |        | · · · · · · · · · · · · · · · · · · · | 0   |          |
| <ul> <li>OneDrive</li> </ul> | 名称                                     | 修改日期                    | 类型                  | 大小       |        |                                       |     | က်       |
| ▲ 百度网盘同步空间                   | imerged-binary.bin                     | 2025/1/5 21:16          | BIN 文件              | 4,556 KB |        |                                       |     | Settings |
|                              | 12                                     |                         |                     |          |        |                                       |     |          |
| 3D 对象                        |                                        |                         |                     |          |        |                                       |     |          |
| 📲 视频                         |                                        |                         |                     |          |        |                                       |     |          |
| ■ 图片                         |                                        |                         |                     |          |        |                                       |     |          |
|                              |                                        |                         |                     |          |        |                                       |     |          |
| ▶ 音乐                         |                                        |                         |                     |          |        |                                       |     |          |
| ■ 桌面                         |                                        |                         |                     |          |        |                                       |     |          |
| 💺 System (C:)                |                                        |                         |                     |          |        |                                       |     |          |
| Work (E)                     |                                        |                         |                     |          | $\sim$ |                                       |     |          |
|                              |                                        |                         |                     |          |        |                                       |     |          |
| 文件                           | 名(N): merged-binary.bin                |                         |                     |          |        | 所有文件 (*.*)                            | ~   |          |
|                              |                                        |                         |                     |          | 3      | 打开( <u>Q</u> ) 取消                     |     |          |
| 0x1000                       |                                        | 进                       | 择文件未选择任             | 何文件      |        |                                       |     |          |
|                              |                                        | 1                       |                     |          |        |                                       |     |          |
|                              |                                        |                         |                     |          |        |                                       |     |          |
|                              |                                        |                         |                     |          |        |                                       |     | Add File |
|                              |                                        |                         |                     |          |        |                                       |     |          |
|                              | +7+// /                                |                         |                     |          |        |                                       |     |          |
| 2) 设直烧录                      | <b>眨始恒直</b>                            |                         |                     |          |        |                                       |     |          |

#### 操作步骤:

请在Flash Address 烧录地址(flash存储区的起始地址)的输入框填写 0x0 或 0 ,如下图示位置1。

同时,请确保已经为位置2看到刚才加载的bin文件,如果没有显示,请按第1)步重新导入一下。

由于小智AI固件包已经合并成一个bin包,即 merged-binary.bin,不需要额外再添加别的bin固件了。

| SP Launchpad B × +                                                                                                    |             |            |               |                       | -     |   | × |
|----------------------------------------------------------------------------------------------------|-------------|------------|---------------|-----------------------|-------|---|---|
| - > C 🖙 espressif.github.io/esp-launchpad/                                                                                                    |             |            |               |                       | 🔄 🕁   | 2 | : |
| Second Second Se | Quick Start | Disconnect | ∑_<br>Console | <b>کی</b><br>Settings | About |   |   |
| Connected to device: ESP32-S3<br>ESP Launchpad helps you to flash the selected firmware image onto your device.                                                                                                    |             |            |               |                       |       |   |   |
| Choose your own built firmware image from the local storage to flas                                                                                                    | sh and use. |            |               |                       |       |   |   |

| Erase Flash   |                        |                  |
|---------------|------------------------|------------------|
| Flash Address | Selected File          |                  |
|               | 选择文件 merged-binary.bin | Add File Program |

### 4) 烧录bin固件及检查烧录是否成功

### (1) 开始启动烧录:

请点击上图示位置3的 Program 按钮开始烧录固件程序,提示将会下载对应应用固件到开发板/设备中。

| C espressif.github.io/esp-launchpa                                   | d/                                               |                   |     |            |               |                       | See 2 | - |
|----------------------------------------------------------------------|--------------------------------------------------|-------------------|-----|------------|---------------|-----------------------|-------|---|
| SPLAUNCHPA 🕼                                                         | D                                                | Quick Start       | DIY | Disconnect | ∑_<br>Console | <b>کی</b><br>Settings | About |   |
| Connected to device: ESP32-S3<br>ESP Launchpad helps you to flash th | ne selected firmware image onto your de          | evice.            |     |            |               |                       |       |   |
|                                                                      |                                                  |                   |     |            |               |                       |       |   |
| Choose your own built firmwai<br>Erase Flash                         | re image from the local storage                  | to flash and use. |     |            |               |                       |       |   |
| Choose your own built firmwai<br>Erase Flash<br>Flash Address        | re image from the local storage<br>Selected File | to flash and use. |     |            |               |                       |       |   |

#### (2) 烧录进程显示

开始烧录后,网页会**自动跳转到 Console 控制台命令行 菜单页**面,显示烧录进程,如下图示:

| • \$                     | ESP Launchpad                                                                                                    | 11: ×                                                                                                    | +                                                                                                    |                    |                          |               |            |               |                    | -            |   | × |
|--------------------------|----------------------------------------------------------------------------------------------------|----------------------------------------------------------------------------------------------------|----------------------------------------------------------------------------------------------------|--------------------|--------------------------|---------------|------------|---------------|--------------------|--------------|---|---|
| $\leftarrow \rightarrow$ | C 🖘 espre                                                                                                    | essif.github.i                                                                                                    | o/esp-launchpad/                                                                                                    |                    |                          |               |            |               |                    | 🕸 🖈          | 2 | : |
|                          | 🔊 ESP                                                                                                    | LAUN                                                                                                    | NCHPAD                                                                                                    |                    |                          | Quick Start   | Disconnect | >_<br>Console | र्ट्रे<br>Settings | (آ)<br>About |   |   |
|                          | Connected to<br>ESP Launchpo                                                                                                    | <mark>o device: I</mark><br>ad helps y                                                                                                    | ESP32-S3<br>You to flash the se                                                                                      | lected firmware im | mage onto your device.   |               |            |               |                    |              |   |   |
|                          |                                                                                                    |                                                                                                    |                                                                                                    |                    |                          |               |            |               |                    |              |   |   |
|                          | Stub running<br>Changing baudr<br>Changed<br>Manufacturer:<br>Device: 2018<br>Detected flash<br>Warning: Image<br>Compressed 466<br>Writing at 0x1<br>Writing at 0x1<br>Writing at 0x1<br>Writing at 0x2<br>Writing at 0x2<br>Writing at 0x2<br>Writing at 0x3<br>Writing at 0x3<br>Writing at 0x3<br>Writing at 0x4<br>Writing at 0x4 | ate to 921<br>85<br>size: 160<br>file at 0<br>4528 bytes<br>1628 bytes<br>1628 to 16<br>bbb4(3)<br>0522(5<br>966b(6<br>966b(6<br>966b(6<br>948f(9<br>F7f3(1<br>8546(1)<br>8546(1) | 600<br>HB<br>x0 doesn't look 1:<br>:to 1746334<br>\$)<br>\$)<br>\$)<br>\$)<br>\$)<br>\$)<br>\$)<br>\$)<br>\$)<br>\$) | ike an image file, | , so not changing any fl | ash settings. |            |               |                    |              | * |   |

#### (3) 确认烧录完成并重启

• 烧录完成

当在控制台黑屏上看到写入完成100%并提示离开Leaving...提示信息之后,点击右侧的重启设备 按钮,重新启动开发板,就可以看到程序烧录成功了。

|                                             | - 🗆 X    |
|---------------------------------------------|----------|
|                                             | ☆ 😩 :    |
| Quick Start DIY Disconnect Console Settings | <br>pout |
| age onto your device.                       |          |
| conds.                                      | vevice   |
| conds.                                      |          |

#### • 重启设备/开发板

固件烧录完成后,设备不会自动重启,需要动手重启设备,这里**请点击网页上的 Reset Device 按钮** (下图位置1)**,并再次确认 点击 Comfirm 按钮**(下图位置2)**,确认重启开发板,**以启动运行刚才 烧录的固件程序。

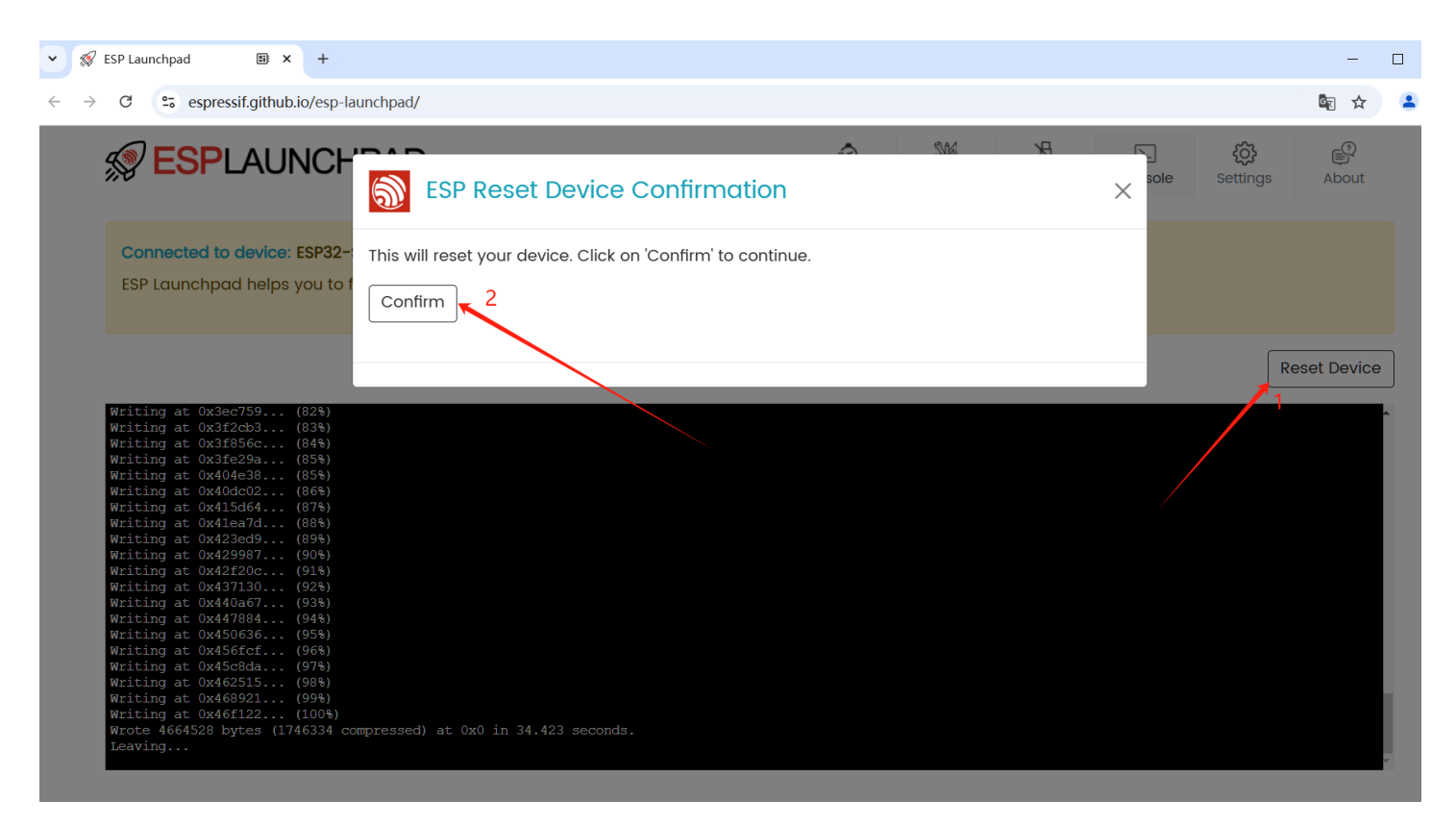

#### • 开发板固件程序正常运行

开发板/设备重启后,会在控制台加载小智AI终端固件程序的串口日志,输出日志中出现网卡地址和WIFI配网提示,表示程序烧录成功,如下图示。

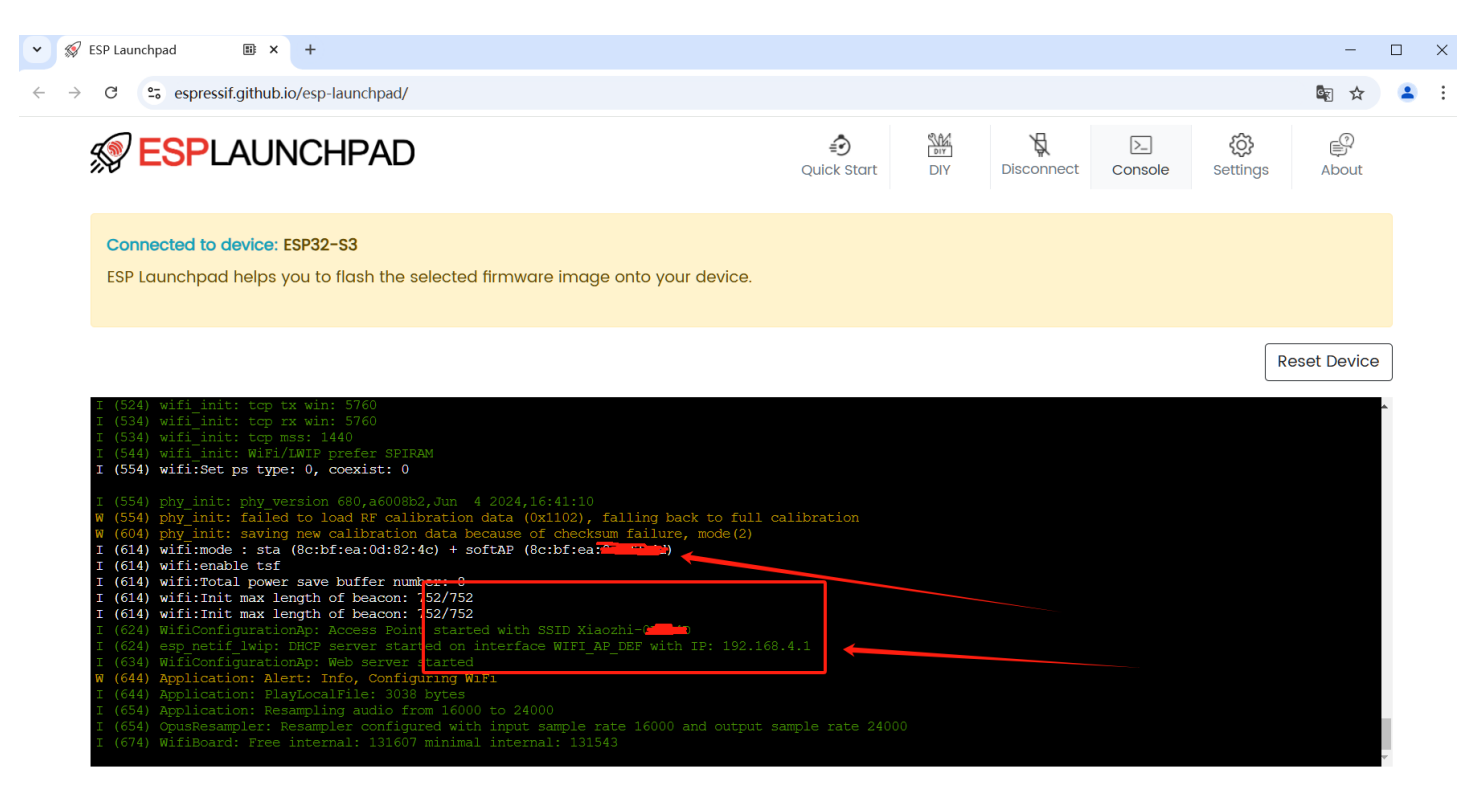

4. 错误提示及异常

### Q1:开发板连接不上?

开发板连接不上浏览器,弹出层选项为空,不能加载在网页上显示,考虑接口插错了,或者多个端口 时选择错误,或者开发板COM串口被电脑上的其他软件占用。

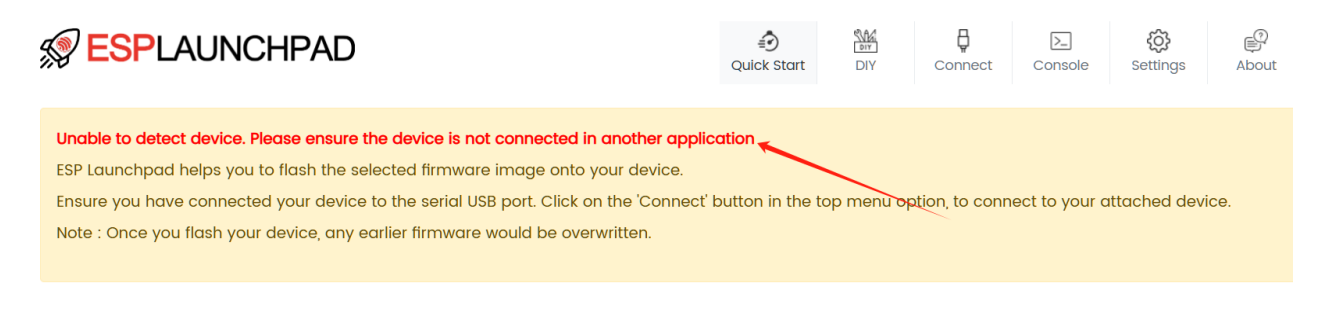

Choose from some of ESP's pre-built, out-of-the-box examples to flash and play

#### Q2: Program 烧录按钮不能点击?

已经加载了bin文件,但是 烧录程序固件按钮 是灰色的,不能点击。

1)一般先检查一下开发板是否已经连接上了电脑浏览器上,并在网页上显示 **Connected to device: ESP32-S3** 字样,没有的话请先点击菜单上的 Connect进行授权连接。

2) 浏览器在切换页面时,为了加快显示会存在缓存,请点击浏览器菜单重新刷新页面,或 F5 或 Ctrl+R按键刷新。刷新后如果选择文件 未加载 请重新加载,或者断开开发板连接**Disconnect**再重新 **Connect**连接一下,再查看烧录程序 Program 按钮是否出现。如果还是存在问题,可以换一个浏览器 试试。

| SPLAUNCHPAD                                                                            |                           | Quick Start | DIY | Disconnect | ∑_<br>Console | <b>کیک</b><br>Settings | About        |
|----------------------------------------------------------------------------------------|---------------------------|-------------|-----|------------|---------------|------------------------|--------------|
| Connected to device: ESP32-S3<br>ESP Launchpad helps you to flash the selected firmwar | e image onto your device. |             |     |            |               |                        |              |
| Choose your own built firmware image from t<br>Erase Flash                             | he local storage to flash | n and use.  |     |            |               |                        |              |
| Flash Address                                                                          | Selected File             |             |     |            |               |                        |              |
| ΟχΟ                                                                                    | 选择文件 merged-binary.       | bin         |     |            |               | Add File               | X<br>Program |
| This may take a short while. Check console for the proare                              | 955                       |             |     |            |               |                        |              |

### Q3: 烧录后程序不能正常运行?

烧录后程序在控制台黑屏上不断重启,或出现E级报错,不能正常工作,考虑用户开发板不支持当前烧 录的固件,请确认对应的开发板的固件是否正确,请参考方式一中的下载固件章节。

以上未提到的更多异常问题,请到QQ群讨论。

### QA问题及其他

1. 如何进入boot模式?

按住BOOT键不放,然后再按下 RST键(0.5s左右),松开 BOOT键,设置板子进入烧录模式,可反复 试一下,串口将出现提示 烧录模式。

Auto program DTR RTS->EN IO0

. \_ \_ \_ \_ \_ \_ \_ \_ \_

## 附: ESP32S3开发板Q部分驱动下载

沁恒USB转串口驱动程序下载地址,感谢群友收集提供!

CH340系列:

https://www.wch.cn/products/CH340.html

### CH343系列:

https://www.wch.cn/products/CH343.html